### 第19回実務修習(第一段階)

# 基本演習報告書 電子提出マニュアル

### 【実務修習生用】

作成・提出方法に関する お問合せ先

### 公益社団法人 日本不動産鑑定士協会連合会 実務修習担当課

eメール:<u>kensyuka@fudousan-kanteishi.or.jp</u>

基本演習報告書の作成・電子提出に関するお問合せは

上記メールアドレス宛にお願いいたします。

※お電話では承っておりませんのでご了承ください。

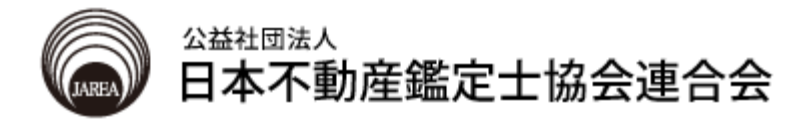

注意事項

- 1. 基本演習報告書の作成にあたっては「実務修習受講の手引」及び 事前に発送する基本演習・第一段階に係る教材一式を参照すること。
- 2. 基本演習報告書として提出を要する書類と作成上の留意点は、下表の とおり。

|        | 必要書類           | 作成上の留意点                                                                       |
|--------|----------------|-------------------------------------------------------------------------------|
| 基本演習報告 | 鑑定評価報告書        | ・本会指定の「鑑定評価報告書本文」※を使用すること。                                                    |
|        | 別添資料           | ・別表1~3、地域分析資料、個別分析資料をさす。<br>・本会指定の様式 <sup>※</sup> を使用すること。                    |
|        | 不採用事例と<br>その理由 | ・本会指定の様式※を使用すること。                                                             |
| Ē      | 位置図            | ・本会指定の地図※に近隣地域の範囲を図示すること。<br>・作成後のPDFを「不採用事例とその理由」の後ページ<br>にファイル結合すること。(P7参照) |

- ※ 本会指定の様式は、本会ホームページ [実務修習のご案内] → [実務修習生専 用ページ] → [基本演習] より、ダウンロードのうえ、作成すること。
- ※ 2.の「基本演習報告書」と「論点整理メモ」は、実務修習生各自が作成・提出 する必要があります。
- 3. <u>基本演習報告書の提出にあたっては「実務修習支援システム」内の</u> <u>「指定データ登録」を利用すること。</u> ただし、再提出等で別途提出方法を指定された際は、その指示に従って 提出を行うこと。

### 目 次

| 1. | 基本演習報告書本文の作成4            |
|----|--------------------------|
| 2. | 別添資料の作成5                 |
| 3. | ファイルの結合7                 |
| 4. | 論点整理メモの作成8               |
| 5. | 基本演習報告書(PDFファイル)の電子提出 9  |
| 5. | 論点整理メモ(PDFファイル)の電子提出 1 2 |
|    |                          |

※ このマニュアルでは以下のOS及びOfficeソフトを使用しています。 なお、一部構成の都合により、過去のOSを使用しています。

Windows10 (Microsoft) Word 2019 報告書本文 Excel 2019 別添資料 Adobe Acrobat DC 各PDFファイルの結合

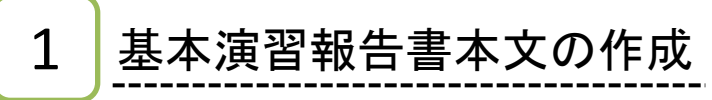

本文を作成します。

| 自動保存 🕢 🔚 🖓 🗸 🕑 👻                                                       |                                                         | 14-Okihon_hyoukasyo.docx -                  | この PC に保存済み                  | · · · · ·                                                                                                    |                                                                     | -                                                                                                    | o /×           |
|------------------------------------------------------------------------|---------------------------------------------------------|---------------------------------------------|------------------------------|----------------------------------------------------------------------------------------------------|---------------------------------------------------------------------|----------------------------------------------------------------------------------------------------|----------------|
| ファイル ホーム 挿入 デザイン レイアウト 参考賞                                             | 資料 差し込み文書 校閲 表示 へい                                      | レプ Acrobat 🔎 検索                             |                              |                                                                                                    |                                                                     | 🖻 共有                                                                                                    |                |
| Li UDRO     Li U     Li U     S = 2-     ダ 書式のコピー/胎り付け     B    I    U | A^ A Aa Aa A₂ ≧ A I = - ;= -<br>A · ∠ · A · A ⊕ ≡ ≡ ≡ ≡ | ₩~   ☲ ☲   ☆~   銓↓   ≁<br>■ 曲  ≔~   & ~ ⊞ ~ | あ <i>ア亜 あ</i> ア亜<br>強調約体 強調太 | É あア亜 あア亜 あア<br>ター 見出し1 。見出し2 。見出                                                                                                    | *亜<br>・<br>・<br>・<br>・<br>・<br>・<br>・<br>・<br>・<br>・<br>・<br>・<br>・ | Charles      Charles      Charles | ディクテー<br>ション × |
| クリップボード 「5 フォン                                                         | ћ Б                                                     | 段落                                          | 5                            | スタイル                                                                                                    | 15 編集                                                               | Adobe Acrobat                                                                                                    | 音声へ            |
|                                                                        |                                                         |                                             |                              | (振点者コメント電) ♥       日     ↓       0     ↓       0     ↓       0     ↓       0     ↓       0     ↓       0     ↓       0     ↓       0     ↓       0     ↓       0     ↓       0     ↓       0     ↓       0     ↓       0     ↓       0     ↓       0     ↓       0     ↓       0     ↓       0     ↓       0     ↓       0     ↓       0     ↓       0     ↓       0     ↓       0     ↓       0     ↓       0     ↓       0     ↓       0     ↓       0     ↓       0     ↓       0     ↓       0     ↓       0     ↓       0     ↓       0     ↓       0     ↓       0     ↓       0     ↓       0     ↓       0     ↓       0     ↓       0     ↓       0     ↓ </td <td></td> <td></td> <td></td> |                                                                     |                                                                                                    |                |

## 2

1

#### 作成が完了したらファイルを保存します。 タブの「ファイル」をクリック→「名前を付けて保存」をクリックします。

| <ul> <li>⊕</li> <li>☆ 赤-ム</li> <li>ご 新規</li> <li>ご 新規</li> <li>ご 職</li> </ul> | 名前を付けて保存   | 14-Okhon_hyoukasyo.d<br>个 どう ダウンロード<br>基本第〇報告書<br>PDF (*,pdf)<br>むの数2/242 | ocx - 20 PC に保存済み |        | 2 3<br>2 4<br>7<br>8<br>7 | ? - <b>0</b> X |
|-------------------------------------------------------------------------------|------------|---------------------------------------------------------------------------|-------------------|--------|---------------------------|----------------|
| 情報<br>上書き保存                                                                   |            | 名明                                                                        |                   | 変更日時   |                           |                |
| 名前を付けて保<br>存                                                                  | その他の場所<br> |                                                                           |                   |        |                           |                |
| Adobe PDF 20<br>て保存<br>印刷                                                     | 場所の追加      |                                                                           | ファイ               | ル名は    |                           |                |
| 共有<br>エクスポート                                                                  | V/ 55 HR   |                                                                           | 「基本ファイ            | 第一報告書  | 」として、                     | 11             |
| 変換<br>閉じる                                                                     |            |                                                                           | アレット<br>PDF形      | 式で保存しる | ます。                       |                |
|                                                                               |            |                                                                           |                   |        |                           |                |
| アカウント<br>フィードバック                                                              |            |                                                                           |                   |        |                           |                |
| オプション                                                                         |            |                                                                           |                   |        | Ŧ                         |                |

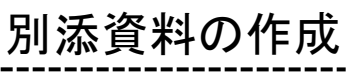

別表、地域・個別分析資料、不採用事例とその理由を作成します。

| -         |                    | 8        | 2· @  | 8         | 0              |         |           |                     | 888           | ・千城川車利とその理由・        |        | 第14回基本满言•第一段        | RI) - Excel       |         | 0.233    | 9 0             | 1 - 13 X            |
|-----------|--------------------|----------|-------|-----------|----------------|---------|-----------|---------------------|---------------|---------------------|--------|---------------------|-------------------|---------|----------|-----------------|---------------------|
| カイル       | *-4                | 挿入       | 4-21  | -1701-    | <b>第三位</b>     | データ     | 权相        | 表示へい                | ルプ Acrobe     | st ) 検索             |        |                     |                   |         |          |                 | 合共有 ワコメント           |
| n.        | ( tooteo           |          | М     | S P MM    | 1              | + 9     | - A"      | A* ==               | ≡ *.          | 20 所り返して全体を表示       | 50     | ## ·                |                   |         | 翻题曲      | ∑r-hsum - Ar    | O                   |
| 的时时       | 131- ·             |          | E     | 5 I U     | · ⊞•           | ٥.      | A . 7     |                     |               | 2011を結合して中央職        | 2 . 1  | . % , 2 4           | 条件付きテーブルと         | LT END  | 挿入 前床 雷式 | ビンル・ 並べ読えと      | 大索と アイ              |
|           | リップボード             | -78051   | 5     |           | 740            | de la   |           |                     | 52            | z                   | 5      | 10 (B)              | 294)              | 4. ·    | 124      | 100             | 7497                |
| 10.8      | . 10               |          |       | 6 0       | 100.04         |         | 1大不動      | 1年1日の               | 344           |                     |        |                     |                   |         |          |                 |                     |
| 10-9      | 0000               |          | ×     | μ 3       | * 10 14 14     |         |           | E 101 AC - 1 101 21 | 12 IJ 21      |                     |        |                     |                   |         |          |                 | -                   |
| ABC<br>91 | ble High<br>表1 比   | 準備利      | 各及び月  | 提携とし      | た価格            | 00Y12.8 | INTROPORT | AVA(AVA(A,A))       | ALABATALANAKA | ACA ALAVAVAVA ALEXE | REALER | SEXESISES EXCEPTENT | AREAR AND FAILURE | RECOUNT |          | OCOCKECCICECCLA | ADOIDENDIDENDIGADIU |
|           | n h                | 1111     | 100   | P P P P P |                |         | 1.1.1     |                     |               |                     |        |                     |                   |         |          |                 |                     |
| -         | 取(5) (語<br>取(5)(時) | 16<br>A. | 事情被正  | 時点是正      | 建行机道           | 精進化     | 地发标差      | 算出価格                | 橋準備地の<br>批準価格 | 信用的要因の比較            |        |                     |                   |         |          |                 |                     |
|           | 10/04              | 1        | 1.000 |           | 1000           | 1 1000  | 1         |                     |               |                     |        |                     |                   |         |          |                 |                     |
| 1         |                    | FI/st    | × 100 | ×         | × 100          | ×       | ×         | Ay                  |               |                     |        |                     |                   |         |          |                 |                     |
| 233       | R                  |          |       | 100       |                |         |           | PS/11*              |               |                     |        |                     |                   |         |          |                 |                     |
| 5         |                    | 11       |       | 1111      |                |         |           | _                   |               |                     |        |                     |                   |         |          |                 |                     |
| 8         |                    |          | 100   |           | 100            | 100     | 100       |                     |               |                     |        |                     |                   |         |          |                 |                     |
| 9         | 1.                 | 円/㎡      | ×     | × 100     | ×              | ×       | ×         | hy El/st            |               |                     |        |                     |                   |         |          |                 |                     |
| 23        |                    | at .     |       |           |                |         |           |                     |               | ×                   |        |                     |                   |         |          |                 |                     |
| 4         |                    |          | 1997  |           | 1.22           |         |           | -                   | 円/㎡           | 100                 |        |                     |                   |         |          |                 |                     |
| 5         |                    | P3/m²    | ×     | ×         | *              | ×       | ×         | 4                   |               |                     |        |                     |                   |         |          |                 |                     |
| 9<br>Ú    | R                  |          |       | 100       |                |         |           | P3/m*               |               | 対象地の                |        |                     |                   |         |          |                 |                     |
| 2         |                    | 87       |       |           |                | -       |           |                     |               | 2010/10/6           |        |                     |                   |         |          |                 |                     |
| 34        |                    | -        | 100   |           | 100            | 100     | 100       |                     |               | (199.05)            |        |                     |                   |         |          |                 |                     |
| 5         | R                  | Par es   | -     | 100       | C. C. La La La | ·       | A         | - 円/㎡               |               | Av                  |        |                     |                   |         |          |                 |                     |
| 8         |                    | n!       |       |           |                |         |           |                     |               | Pl/nt               |        |                     |                   |         |          |                 |                     |
| 1         |                    |          | 100   |           | 100            | 100     | 100       |                     |               | 0680                |        |                     |                   |         |          |                 |                     |
| 34        |                    | 円/㎡      | ×     | ×         | *              | ×       | ×         | N                   |               |                     |        |                     |                   |         |          |                 |                     |
| 1         | NU                 | 1 别      | £2 8  | 100       | 地域分析           | 資料      | 個別分析      | 資料 不採               | 羽手例 位置        | 1 (T)               |        |                     | 1                 |         |          |                 |                     |
|           |                    |          |       |           |                |         |           |                     |               |                     |        |                     |                   |         |          | III II -        | + 1009              |

### 2

2

1

#### 作成が完了したらファイルを保存します。 タブの「ファイル」をクリック→「名前を付けて保存」をクリックします。

|                     |              | 14-Obeppyou_ichizu.xlsx - Exc |                  |
|---------------------|--------------|-------------------------------|------------------|
| ©                   | 名前を付けて保存     |                               |                  |
| ⋒ ≭-⊿               | () 易近使ったアイテム | ↑ ▷ ダウンロード > 09-0.前回データ       |                  |
| 🗋 新規                |              | 基本第〇位置図<br>DDE (t art)        |                  |
|                     |              | その他のオプション                     | ાં ગાય પુષ્ટ     |
| 情報                  |              | ここに表示するアイテムは見つかりませんでした。       |                  |
| 上書き保存               |              |                               |                  |
| 名前を付けて保<br>存        |              |                               |                  |
| Adobe PDF とし<br>て保存 |              |                               |                  |
| 印刷                  |              |                               | ファイル名は、          |
| 共有                  |              |                               | 「基本第一別表・不採田事例・位置 |
| エクスポート              |              |                               | 図し 等として ファイルの種類け |
| 発行                  |              |                               |                  |
| 閉じる                 |              |                               | 「日を送入し、「日か氏で休行しよ |
|                     |              |                               | 9 °              |
|                     |              |                               |                  |
| アカウント               |              |                               |                  |
| フィードパック             |              |                               |                  |
| オプション               |              |                               |                  |

Adobe Acrobat DCを起動して、PDFを結合します。 「ツール」をクリック→「ファイルを結合」をクリックします。

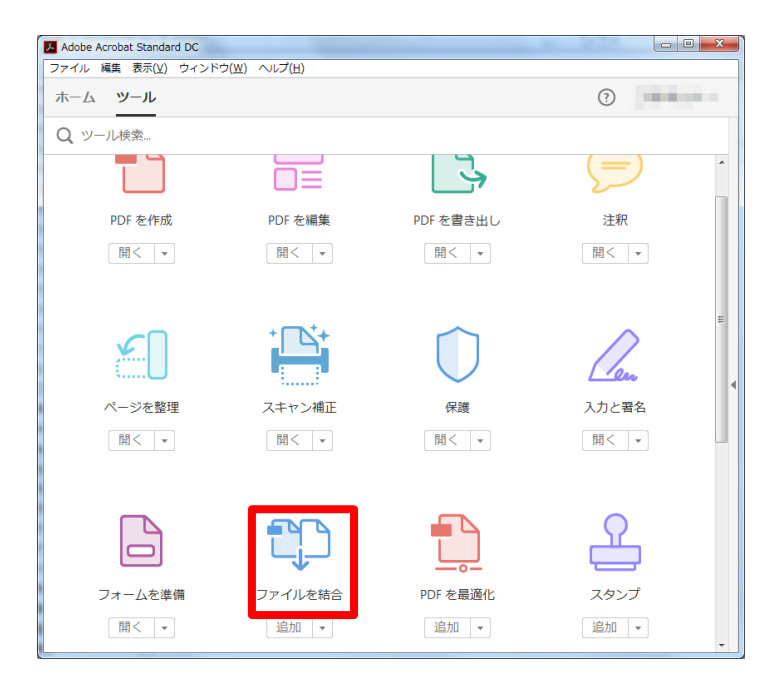

4

3

Excelで作成し、PDF保存した、「別表」、「地域分析資料」、「個別分析資料」、「不採用事例とその理由」、「位置図」の順でファイルを結合します。

| © ファイルを組合  | 9-01    |          |                  |
|------------|---------|----------|------------------|
| 2アイルを追加    |         |          | ಕ್ಷ 🗄 ನಗ್ರತಿ 🏹 🖬 |
|            |         |          | *                |
| 51.4       | 12211-0 | C2804#   | 1,281,04         |
|            |         | Ē        | Ē                |
| 6,870.07   | Officer | 0.000.00 | 0.0064           |
|            |         |          | ŧ.               |
| ▲ -0 ▲   • | D C 10  |          | ファイルを総合 キャンセル    |

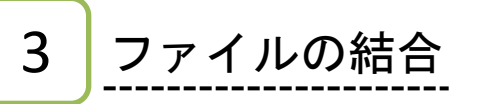

Adobe Acrobat DCを起動して、「ツール」をクリック→「ファイルを結合」をクリッ クします。

2

1

各PDFファイルをドラッグアンドドロップし、報告書本文、別表、地域分析資料、 個別分析資料、不採用事例とその理由、位置図の順でPDFを結合します。

| ゆ ファイルを結合 | ACTUAL OR ADD | 1998 |                 |
|-----------|---------------|------|-----------------|
|           |               |      |                 |
|           |               |      |                 |
| AA   *    | o ୯ ₪         |      | - ファイルを結合 4マンセル |

※ 上掲の画像は、実際のものとは異なるサンプル画像です。

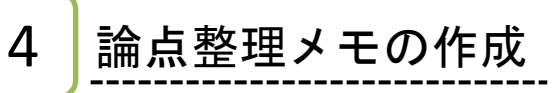

論点整理メモを作成します。

1

| 自動解存 • 17) 🗒 り 🏷 🤜                                                                                                    | 14-Orontenseiri_memo.docx                                                                                                    |                                                                                                    |
|----------------------------------------------------------------------------------------------------|----------------------------------------------------------------------------------------------------|----------------------------------------------------------------------------------------------------|
| ファイル <b>ホーム</b> 挿入 デザイン レイアウト 参考資料                                                                                                    | 差し込み文書 校閲 表示 ヘルプ Acrobat 🔎 検索                                                                                                    |                                                                                                    |
| <sup>1</sup> 注 いかたり <sup>1</sup> 注 いかたり <sup>1</sup> 注 いかた <sup>1</sup> 注 いか <sup>1</sup> 注 いか <sup>1</sup> 注 いか <sup>1</sup> 注 いか <sup>1</sup> 注 いか <sup>1</sup> 注 いか <sup>1</sup> 注 いか <sup>1</sup> 注 いか <sup>1</sup> 注 いか <sup>1</sup> え い | Aav     Ao     Ao                                                                                                    | ○ あア亜 あア亜 (     あア亜 (     か     ○     ○     ○     ○     ○     ○     ○     ○     ○     ○     ○     ○     ○     ○     ○     ○     ○     ○     ○     ○     ○     ○     ○     ○     ○     ○     ○     ○     ○     ○     ○     ○     ○     ○     ○     ○     ○     ○     ○     ○     ○     ○     ○     ○     ○     ○     ○     ○     ○     ○     ○     ○     ○     ○     ○     ○     ○     ○     ○     ○     ○     ○     ○     ○     ○     ○     ○     ○     ○     ○     ○     ○     ○     ○     ○     ○     ○     ○     ○     ○     ○     ○     ○     ○     ○     ○     ○     ○     ○     ○     ○     ○     ○     ○     ○     ○     ○     ○     ○     ○     ○     ○     ○     ○     ○     ○     ○     ○     ○     ○     ○     ○     ○     ○     ○     ○     ○     ○     ○     ○     ○     ○     ○     ○     ○     ○     ○     ○     ○     ○     ○     ○< |
| グリップボード 5a フォント                                                                                                    | 15. 段落 15. スタイル                                                                                                    | rs 編集 Adobe Acrobat 音声 へ                                                                                                    |
|                                                                                                    | <ul> <li>* ページの追加・文字サイズ (10.5 ポイント)の変更は行わないでください。* 1ページに殺まる範疇で、行祭は変更して傷いをせん*     </li> <li>* 1ページに殺まる範疇で、行祭は変更して傷いをせん*     </li> <li>* 部に見たた当段際の「わらい」は同して、総定評価報告書の作成を逃して、各自が得た見解につい<br/>に関係に記載してびださい、*     </li> <li>* (協応の)         <ul> <li>*</li> <li>*</li> </ul> <ul> <li>*</li> <li>*</li></ul></li></ul> |                                                                                                    |

#### 2 記載が完了したらファイルを保存します。 タブの「ファイル」をクリック→「名前を付けて保存」をクリックします。

| ©                         | 名前を付けて保存                                                                      |                                                       |                                     |
|---------------------------|-------------------------------------------------------------------------------|-------------------------------------------------------|-------------------------------------|
| ☆ ホーム<br>ひ 新規<br>戸 解K     | 最近使ったアイテム           公益社団法人 日本不動意識定士協会連合会 *           OneDrive - 公益社団法…        | 1 ビフ クワンロード<br>基本第0協会整理メモ<br>PDF (*,pdf)<br>その他のオグション | • 50 Get                            |
| 情報<br>上書き保存               | r_iwata@rudousan-kanteishi…<br>サイト - 公益社団法人 日…<br>r_iwata@fudousan-kanteishi… | 名前↑                                                   | 定现日時                                |
| 名前を付けて保<br>存              | その他の場所<br>                                                                    | 7                                                     |                                     |
| Adobe PDF とし<br>て保存<br>印刷 | ● 場所の追加                                                                       |                                                       |                                     |
| 共有                        | 2 参照                                                                          |                                                       | ファイル名は                              |
| 192ポート<br>変換              |                                                                               |                                                       | 基本第一論点整理メモ」として、<br>ファイルの種類はPDFを選択し、 |
| តាប់ត                     |                                                                               |                                                       | PDF形式で保存します。                        |
|                           |                                                                               |                                                       |                                     |
| アカウント<br>フィードパック          |                                                                               |                                                       |                                     |
| オプション                     |                                                                               |                                                       |                                     |

基本演習報告書(PDFファイル)の電子提出

5

3

1 本会ホームページ [実務修習のご案内] → [実務修習生専用ページ] → [実地演習] → [実地演習電子提出について] から、実務修習支援システムのログイン画面にアクセス し、郵送にて通知したユーザIDとパスワードを入力のうえログインします。

| 🖻 🖅 🗔 JAREA認証                                    | $\times$ + $\vee$                                                                         |     | -  |   | $\times$ |
|--------------------------------------------------|-------------------------------------------------------------------------------------------|-----|----|---|----------|
| $\leftarrow$ $\rightarrow$ $\bigcirc$ $\bigcirc$ | A https://auth.dev-rea-net.com/idp/module.php/quixauth/authpage.php?ReturnTo=https%3A 🛄 🛧 | Zj≡ | l~ | É |          |
|                                                  | JAREA認識                                                                                   |     |    |   |          |
|                                                  | ログイン                                                                                      |     |    |   |          |
|                                                  | ログインID<br>パスワード<br>パスワードを変更する場合は、ごちら<br>パスワードをお忘れの場合は、ごちら<br>パスワードをお忘れの場合は、ごちら<br>ノ       |     |    |   |          |
|                                                  | © 2019 Base Technology Inc.                                                               |     |    |   |          |

#### 2 「実務修習データ交換・指定データ提出メニュー」画面にて【指定データ登録】を クリックします。

| 🗶 🗖 📔 🥂 サブシステム選択                                               | × データ交換・指定データ提出                              | ×   | +       |      |    | -   | o x               |
|----------------------------------------------------------------|----------------------------------------------|-----|---------|------|----|-----|-------------------|
| ← C Q ⊡ http                                                   | os://www-jarea.dev-rea-net.com/jitsumu/M1004 | L.  | A       | ☆ CD | ל≡ | ۰ 🗞 | 🍫                 |
| 1                                                              | <sup>M1004</sup> 実務修習データ交換・指                 | 定デー | タ提出メニュー | -    |    |     | ログアウト<br>TEX 2001 |
| く<br>データ交換<br>データ交換<br>データ交換用設定<br>メール設定<br>指定データ提出<br>指定データ登録 |                                              |     |         |      |    |     |                   |

「実務修習指定データー覧」画面に現在提出可能な提出物の一覧と提出状況が表示 されます。提出したい提出物をラジオボタンで選択し、選択ボタンをクリックしま す。

| 🗶 🗖   🖪 ಕರಶನ         | ステム選択  |            | × <u>R</u> 指定データ登録                 | × +        |                  |                               | - | 0           | ×    |
|----------------------|--------|------------|------------------------------------|------------|------------------|-------------------------------|---|-------------|------|
| ← C Q                | 🗇 http | os://www-j | area.dev-rea-net.com/jitsumu/F2011 |            |                  | A 🗘 🗘 🏠 🚇                     | ~ |             | 0    |
|                      | F      | F2011      |                                    | 実務修習指定デー   | -夕一覧             |                               |   | ログアウ<br>TEX | 2001 |
| ■ データ交換<br>データ交換     | <      | 連合会        | への提出物選択                            |            |                  |                               |   | 選択          |      |
| ■ データ交換用設定           |        | 選択         | 提出物                                | 提出期限       | 提出日時             | 備考                            |   |             |      |
| メール設定                |        | ۲          | XXXXX向け鑑定評価書                       | 2024/06/30 | -                | XXXするための資料となります。XX形式で提出してください | • |             |      |
| ■ 指定データ提出<br>指定データ登録 |        | 0          | セキュリティチェックリスト(PDF)                 | 2024/06/30 | 2024/07/11 15:51 | PDF形式でご提出ください。                |   |             |      |

3 で結合した「一般実地演習報告書」をアップロードします。 アップロードする際、ファイル名は「基本第一報告書」(.pdf)としてください。 画面中 央の「提出するデータを選択する」をクリックします。

| 🗶 🗖 🛛 🥵 サブシステム選択 | × <u>R</u> 指定データ登録 × 十                                         | - |                  | ×  |  |  |  |  |  |
|------------------|----------------------------------------------------------------|---|------------------|----|--|--|--|--|--|
| ← C Q ⊡ ht       | tps://www-jarea.dev-rea-net.com/jitsumu/F2021/init A 🏠 🖒 🖒 🗲 🔂 | ~ | 🤇                | 0  |  |  |  |  |  |
|                  | F2021 実務修習指定データ登録                                              |   | ログアウト<br>TEX 200 | 01 |  |  |  |  |  |
| <                |                                                                |   |                  |    |  |  |  |  |  |
| ■ データ交換          | 提出物 XXXXX向计继定評価書 前回提出日 -                                       |   |                  |    |  |  |  |  |  |
| データ交換            | XXXするための資料となります。<br>XX形式で提出してください。                             |   |                  |    |  |  |  |  |  |
| ■ データ交換用設定       | 提出期限はXXです。                                                     |   |                  |    |  |  |  |  |  |
| メール設定            |                                                                | _ |                  |    |  |  |  |  |  |
| ■ 指定データ提出        | 【提出するデータを選択する】                                                 |   |                  |    |  |  |  |  |  |
| 指定データ登録          |                                                                |   |                  |    |  |  |  |  |  |
|                  |                                                                |   |                  |    |  |  |  |  |  |
|                  |                                                                |   |                  |    |  |  |  |  |  |
|                  | シェロルの日 アッフリート・ シェロ川のの見付フラフリート・                                 |   |                  |    |  |  |  |  |  |

5 提出する報告書(.pdf )を選択します。

4

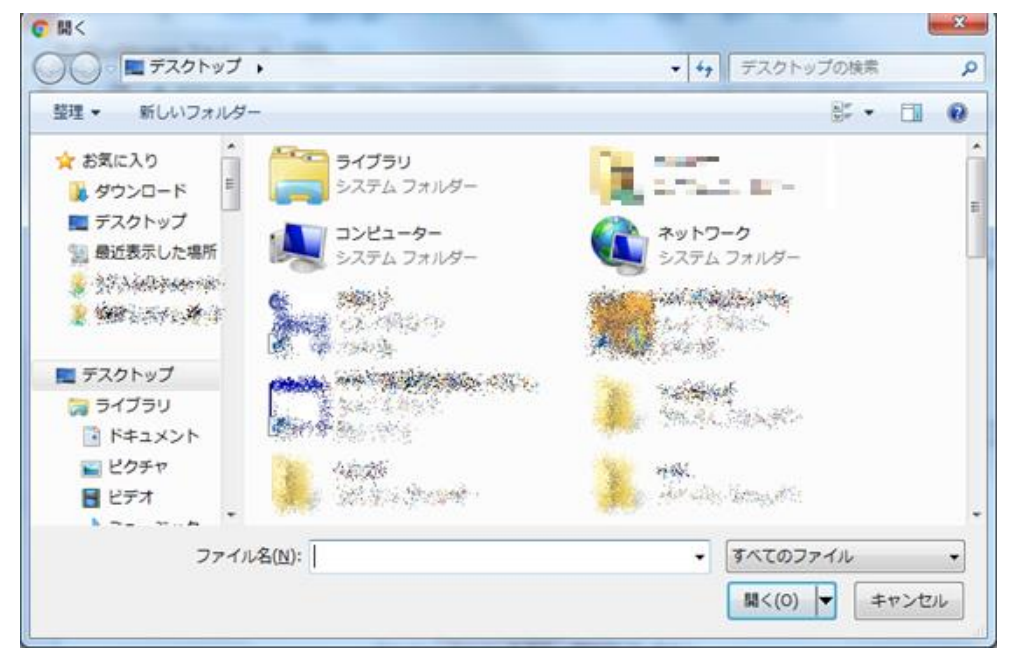

※ 上掲の画像は、実際のものとは異なるサンプル画像です。

#### ①選択したファイルが表示されているか確認し、②「アップロード」をクリックします。 6 \_ Х 👤 🔲 📔 🥂 サブシステム選択 × R 指定データ登録 × + Ø AN 🖒 כם 1≘ ⊕ ∞ •••• F2021 実務修習指定データ登録 TEX 2001 < ■ データ交換 XXXXX向け鑑定評価書 前回提出日 提出物 -データ交換 XXXするための資料となります。 XX形式で提出してください。 提出期限はXXです。 ■ データ交換用設定 メール設定 [提出するデータを選択する]) 確認 ■ 指定データ提出 指定データ登録 指定データ提出.xlsx 163KB の クリック 提出取消 提出済み資料ダウンロード

#### アップロードが成功すると以下のような画面となります。

7

| 🏽 🗌 📔 サブシステム選択                            | × 『 指定データ登録                              | × +       |       |                  | - | D              | ×        |
|-------------------------------------------|------------------------------------------|-----------|-------|------------------|---|----------------|----------|
| ← C Q ⊡ https:,                           | ://www-jarea.dev-rea-net.com/jitsumu/F2  | 2021/init | AN 🗘  | 0 🖆 🕀            | ~ |                | <b>Q</b> |
| F2                                        | 2021<br><u>実務修習指定</u>                    | ミデータ登録    |       |                  |   | ログアウト<br>TEX 2 | 001      |
| く<br>■ データ交換<br>データ交換                     | I-F2021-01:アップロードが完了しました。                |           |       |                  |   |                | ×        |
| ■ データ交換用設定                                | 提出物 XXXXX向け鑑定評価書                         |           | 前回提出日 | 2024/07/30 14:16 |   |                |          |
| <ul><li>メール設定</li><li>■ 指定データ提出</li></ul> | 説明<br>説明<br>XX形式で提出してください。<br>提出期限はXXです。 |           |       |                  |   |                |          |
| 指定アーダ登録                                   | 【提出するデータを選択する】                           |           |       |                  |   |                |          |
|                                           | 指定データ提出.xlsx 16                          | 3KB 解除    |       |                  |   |                |          |
|                                           | 提出取消                                     | ₽ップロート    | ド 提:  | 出済み資料ダウンロード      |   |                |          |

※ 提出物によっては、提出可能なファイル拡張子(Excel形式やPDF形式等)、ファイルの数(1つ、複数など)が決められております。指定された提出形式に従い、ファイルをアップロードしてください。

### 論点整理メモ(PDFファイル)電子提出

6

5のアップロード方法(p9~11)と同様に、4で保存した「論点整理メモ」のPDFファイルをアップロードします。

アップロードする際、ファイル名は「基本第一論点整理メモ」としてください。

- ※ アップロード後のファイル名には、PDFで保存する際に付けたファイル名の前に、「修習生番号」 「氏名」が自動的に付与されます。
- (例) PDF保存時のファイル名 →「基本第一論点整理メモ」(.pdf)
   アップロード後のファイル名 →「99-9-0001\_鑑定太郎\_基本第一論点整理メモ.pdf」

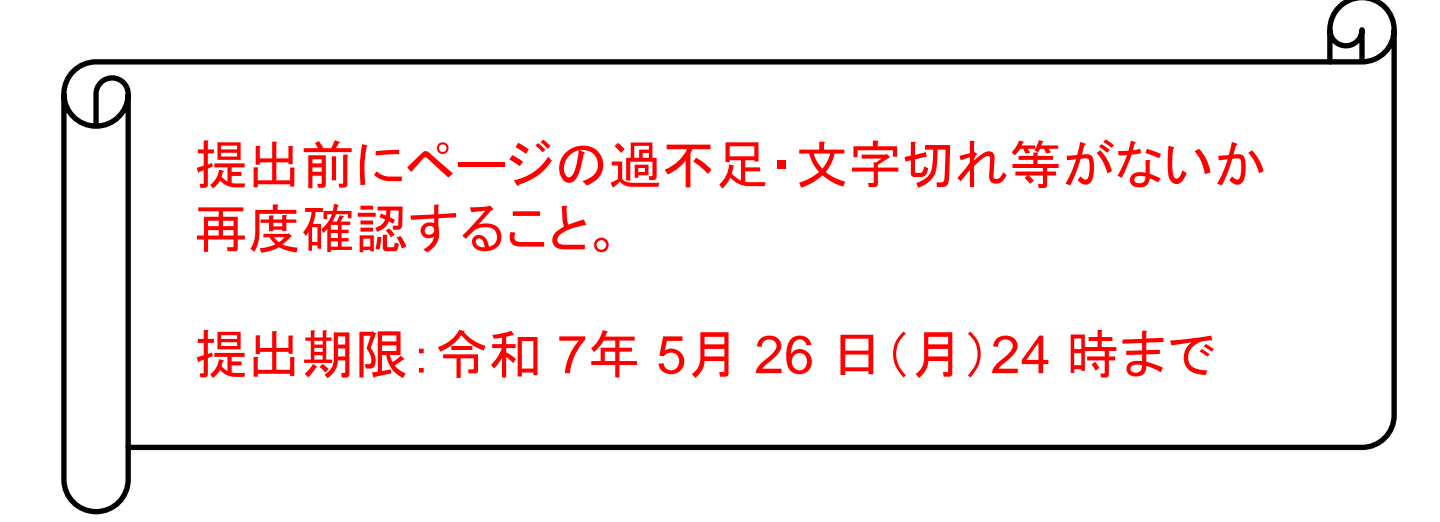